به نام خدا

آموزش تصویری دانلود جلسات دوره ها

(مخصوص تلفن همراه)

مرحله اول: ابتدا وارد سایت Foghamoz.ir شوید و بر روی آیکونی که دور آن خط قرمز کشیده شده است کلیک کنید.

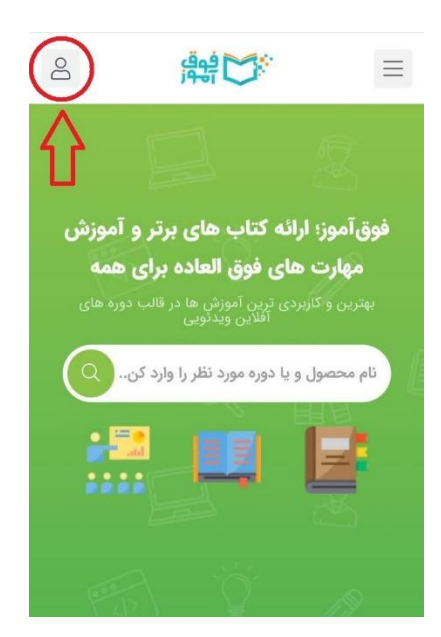

مرحله دوم: شماره تلفن همراهی که با آن در سایت ثبت نام انجام داده اید را داخل فیلدی که دور آن خط قرمز کشیده شده است وارد کرده و سپس بر روی گزینه ورود با کد یکبار مصرف کلیک کنید.

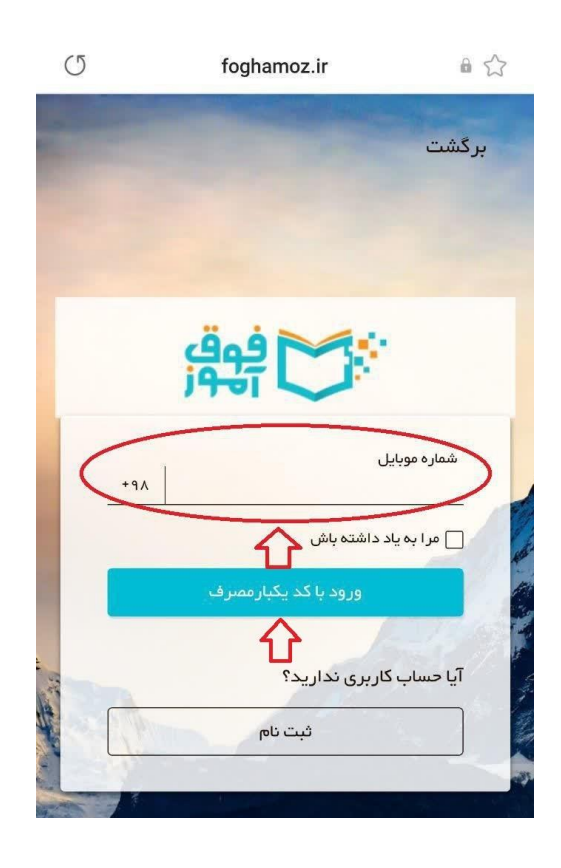

مرحله سوم: کد پیامک دریافتی را داخل فیلدی که دور آن خط قرمز کشیده شده است وارد کنید و سپس بر روی گزینه ثبت کد تأیید کلیک کنید.

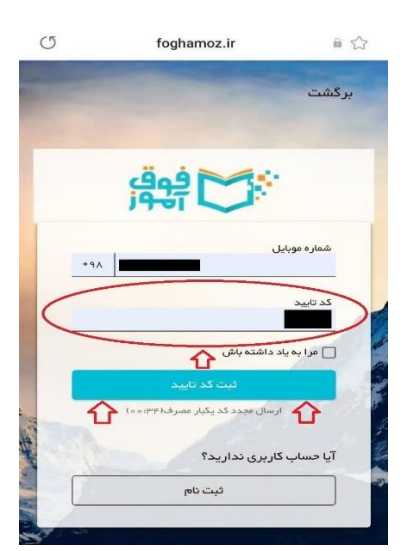

مرحله چهارم: مجددا همین صفحه باز می شود و شما دوباره بر روی آیکونی که خط قرمز به دور آن کشیده شده است کلیک کنید.

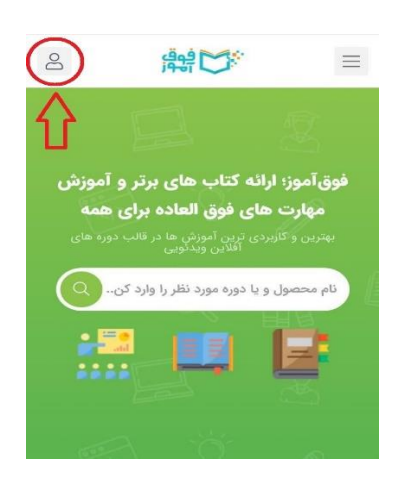

مرحله پنجم: حالا برای دیدن جلسات دوره های خریداری شده بر روی گزینه دوره های آموزشی کلیک کنید.

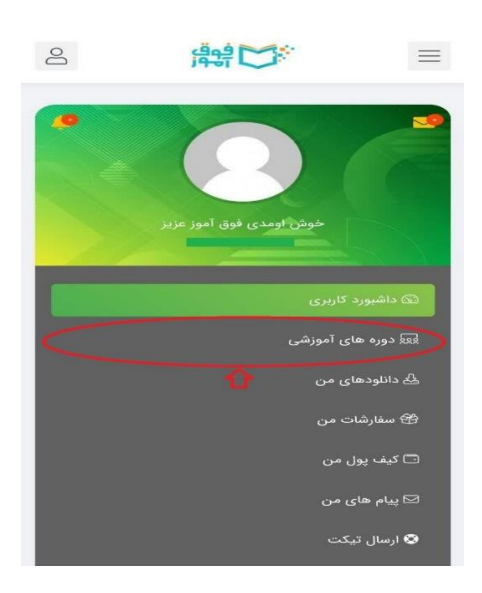

مرحله ششم: هر دوره ای را که خریداری کرده باشید در اینجا برای همیشه ذخیره شده و نشان داده می شود، سپس دوره مد نظر خود را انتخاب کرده و بر روی گزینه **شروع** یادگیری کلیک کنید.

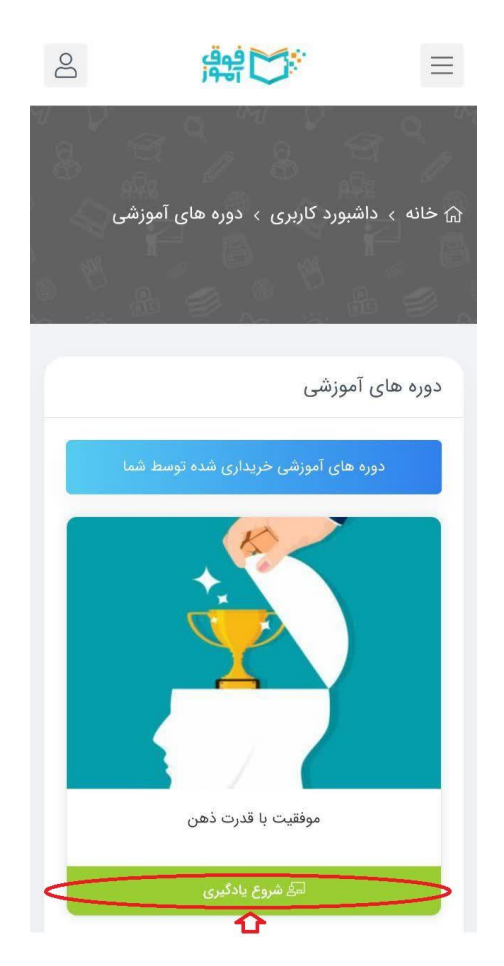

مرحله هفتم: سپس وارد این صفحه می شوید برای دیدن دوره به صورت آنلاین بر روی علامت فلش که خط قرمز به دور آن کشیده شده است کلیک کنید و دوره را تماشا کنید، ضمنا برای دانلود جلسات دوره بر روی گزینه دانلود ویدئو کلیک کرده و دوره را دانلود و در تلفن همراه خود ذخیره کنید، در ضمن بقیه جلسات دوره هم در پایین همین صفحه قرار داده شده است.

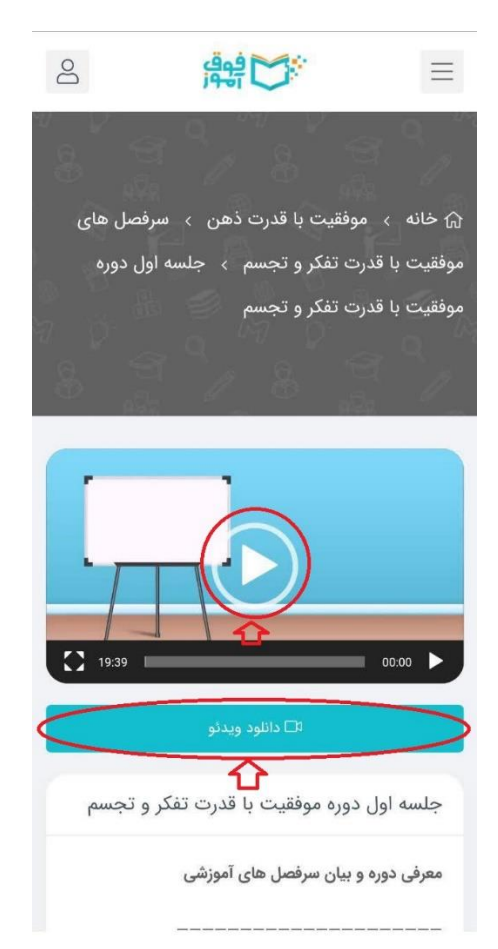

باتشكر